# 37th Annual Report Mahashree Trading Limited F.Y 2020-21

### <u>Notice</u>

NOTICE is hereby given that the 37<sup>th</sup> Annual General Meeting of the Members of Mahashree Trading Limited will be held at the Registered Office of the Company at Unit B/21, Grd Floor, Raj Industrial Complex, Raj Industrial Complex Premises Co.Op. Soc Ltd. Military Road, Marol, Andheri (East), Mumbai – 400059 on Tuesday the 28<sup>th</sup> September, 2021 at 4.00 p.m. to transact the following business.

#### **ORDINARY BUSINESS:**

- To receive, consider and adopt the financial statement of the Company for the year ended 31<sup>st</sup> March, 2021, including the Audited Balance Sheet as at 31<sup>st</sup> March, 2021, the Statement of Profit & Loss for the year ended on that date and report of the Board of Directors and Auditors thereon.
- 2. To appoint a Director in place of Shri Jugalkishore Bihani (DIN: 06563357) who retires by rotation and, being eligible, offers himself for reappointment.

### SPECIAL BUSINESS:

3. To consider and if thought fit, to pass the following resolution as an Special Resolution

"RESOLVED THAT approval of the Members of the Company be and is hereby accorded to contribute, donate, or otherwise provide financial assistance to any Registered Charitable Trust, at any time or from time to time.

RESOLVED FURTHER THAT, the maximum amount up to which the aforesaid contribution/donation/ provision of financial assistance, that can be made at the discretion of the Board of Directors, shall not exceed Rs 2,00,00,000/-(Rupees Two Crores only)."

#### NOTES:

- 1. A MEMBER ENTITLED TO ATTEND AND VOTE AT THE MEETING IS ENTITLED TO APPOINT A PROXY TO ATTEND AND VOTE INSTEAD OF HIMSELF AND A PROXY NEED NOT BE A MEMBER OF THE COMPANY. A person can act as a proxy on behalf of members not exceeding fifty and holding in the aggregate not more than 10% of the total share capital of the Company carrying voting rights. A member holding more than 10% of the total share capital of the Company carrying voting rights may appoint a single person as proxy and such person shall not act as a proxy for any other person or shareholder.
- 2. Proxies, in order to be effective, must be received at the registered office of the Company, duly completed and signed, not less than forty-eight hours before the commencement of the meeting. A proxy form is sent herewith. Proxies submitted on

behalf of the Companies, Societies etc., must be supported by appropriate resolution / authority, as applicable.

- 3. Register of Members and the Share transfer books of the Company will remain closed from Wednesday, 22<sup>nd</sup> September, 2021 to Tuesday, 28<sup>th</sup> September, 2021 (both days inclusive) for the purpose of Annual General Meeting.
- 4. To prevent fraudulent transactions, members are advised to exercise due diligence and notify the Company of any change in address as soon as possible. The Securities and Exchange Board of India (SEBI) has made it mandatory for all companies to use the bank account details furnished by the Shareholders for depositing of dividends.
- 5. Details under Regulation 36 of SEBI (Listing Obligations and Disclosure Requirements) Regulations, 2015, "Listing Regulations" in respect of the Directors seeking appointment/ re-appointment at the Annual General Meeting, forms part of the notice. The Directors have furnished the requisite declarations for their appointment / re-appointment.
- 6. Electronic copy of the Annual Report will be sent to the members whose email IDs are registered with the Company.

### VOTING THROUGH ELECTRONIC MEANS

In compliance with provisions of Section 108 of the Companies Act, 2013 read with Rule 20 of the Companies (Management and Administration) Rules, 2014, as amended from time to time and Regulation 44 of SEBI (Listing Obligations and Disclosure Requirements) Regulations, 2015, the Company is pleased to provide Members facility to exercise their votes through 'remote e-voting (e-voting from a place other than venue of the AGM) and Ballot Form for all the resolutions detailed in the Notice of the 37<sup>th</sup> Annual General Meeting scheduled to be held on 28<sup>th</sup> September, 2021 at 4.00 p.m. The Company has engaged the services of CDSL, as the authorized agency to provide the e-voting as per instructions below:

In order to enable to its members, who do not have access to remote e-voting facility to send their assent or dissent in writing in respect of the resolutions as set out in this Notice, a Ballot Form is sent herewith. Instructions for Ballot form are given at the back of said form.

The voting right of Shareholders shall be in proportion to their share in the paid up equity capital of the Company as on 21<sup>st</sup> September, 2021 (cut-off date)

The facility for voting through ballot paper (Poll) shall be made available at the AGM and the Members attending the meeting who have not cast their vote by remote e-voting or by Ballot Form shall be able to exercise their right at the meeting through Ballot paper.

The Members who have casted their vote by remote e-voting or by Ballot Form prior to the AGM may also attend the AGM but shall not be entitled to cast their vote again.

Kindly note that members can opt for only one form of voting i.e. either by Ballot Forms or

through remote E-Voting. If members are opting for remote e-voting then they should not vote by Ballot Forms and vice-versa.

However, in case of Members casting their vote both by Ballot Form and remote e-voting, then voting done through remote e-voting shall prevail and voting done by Physical Ballot shall be treated as invalid.

The Company has appointed A.J. Saboo Associates Chartered Accountants as the Scrutinizer for conducting the remote e-voting and the voting process at the AGM (including voting through Ballot form) in fair and transparent manner.

In case a Member desirous of obtaining a duplicate Ballot Forms, he may send an e-mail to babulal\_sharma@supreme.co.in. A member desiring to exercise vote by Ballot Form shall complete the Ballot Form with assent (for) or dissent (against) and send it to Shri A.J. Saboo, Scrutinizer C/o. Unit B/21, Grd Floor, Raj Industrial Complex, Raj Industrial Complex Premises Co.Op. Soc Ltd. Military Road, Marol, Andheri (East), Mumbai – 400059, so as to reach him on or before 27<sup>th</sup> September, 2021, by 5.00 p.m. Any Ballot form received after the said date shall be treated as if the reply from the members has not been received.

The Chairman shall, at the AGM, at the end of discussion on the resolutions on which voting is to be held, allow voting with the assistance of Scrutinizer, by use of "Ballot Paper" for all those Members, who are present at the AGM, but have not cast their votes by availing remote e-voting facility.

The Scrutinizer shall after the conclusion of voting at AGM, will first count the votes cast at the meeting and thereafter unblock the votes cast through remote e-voting, in the presence of at least two witnesses not in the employment of the Company and shall declare within two working days of the conclusion of the AGM, a consolidated Scrutinizer's Report of total votes cast in favour or against, if any, to the Chairman or a person authorized by him in writing, who shall countersign the same and declare the result of the voting forthwith.

The result declared along with the report of the Scrutinizer shall be placed on the website of the Company and CDSL, immediately after the declaration of result by the Chairman or a person authorized by him in writing. The result shall also be immediately forwarded to the Stock Exchange.

### The instructions for shareholders voting electronically are as under:

- (i) The voting period begins on Friday, the 24<sup>th</sup> September, 2021 at 09.00 am. and ends on Monday, the 27<sup>th</sup> September, 2021, at 05.00 pm. During this period shareholders' of the Company, holding shares either in physical form or in dematerialized form, as on the cut-off date 21<sup>st</sup> September, 2021 may cast their vote electronically. The e-voting module shall be disabled by CDSL for voting thereafter.
- (ii) Shareholders who have already voted prior to the meeting date would not be entitled to vote at the meeting venue.

(iii) Pursuant to SEBI Circular No. SEBI/HO/CFD/CMD/CIR/P/2020/242 dated 09.12.2020, under Regulation 44 of Securities and Exchange Board of India (Listing Obligations and Disclosure Requirements) Regulations, 2015, listed entities are required to provide remote e-voting facility to its shareholders, in respect of all shareholders' resolutions. However, it has been observed that the participation by the public non-institutional shareholders/retail shareholders is at a negligible level.

Currently, there are multiple e-voting service providers (ESPs) providing e-voting facility to listed entities in India. This necessitates registration on various ESPs and maintenance of multiple user IDs and passwords by the shareholders.

In order to increase the efficiency of the voting process, pursuant to a public consultation, it has been decided to enable e-voting to all the demat account holders, by way of a single login credential, through their demat accounts/ websites of Depositories/ Depository Participants. Demat account holders would be able to cast their vote without having to register again with the ESPs, thereby, not only facilitating seamless authentication but also enhancing ease and convenience of participating in e-voting process.

(iv) In terms of SEBI circular no. SEBI/HO/CFD/CMD/CIR/P/2020/242 dated December 9, 2020 on e-Voting facility provided by Listed Companies, Individual shareholders holding securities in demat mode are allowed to vote through their demat account maintained with Depositories and Depository Participants. Shareholders are advised to update their mobile number and email Id in their demat accounts in order to access e-Voting facility.

Pursuant to above said SEBI Circular, Login method for e-Voting **for Individual shareholders holding securities in Demat mode** is given below:

| Type of                                                                                  | Login Method                                                                                                    |
|------------------------------------------------------------------------------------------|----------------------------------------------------------------------------------------------------|
| shareholders                                                                             |                                                                                                    |
| Individual<br>Shareholders<br>holding<br>securities in<br>Demat mode<br>with <b>CDSL</b> | <ol> <li>Users who have opted for CDSL Easi / Easiest facility, can login through their existing user id and password. Option will be made available to reach e-Voting page without any further authentication. The URL for users to login to Easi / Easiest are <u>https://web.cdslindia.com/myeasi/home/login</u> or visit <u>www.cdslindia.com</u> and click on Login icon and select New System Myeasi.</li> <li>After successful login the Easi / Easiest user will be able to see the e-Voting option for eligible companies where the evoting is in progress as per the information provided by company. On clicking the evoting option, the user will be able to see e-Voting page of the e-Voting service provider for casting your vote during the remote e-Voting period or joining virtual meeting &amp; voting during the meeting. Additionally, there is also links provided to access the system of all e-Voting Service Providers i.e. CDSL/NSDL/KARVY/LINKINTIME, so that the user can visit the e-Voting service providers' website directly.</li> <li>If the user is not registered for Easi/Easiest, option to register is available at <u>https://web.cdslindia.com/myeasi/Registration/EasiRegistration</u></li> <li>Alternatively, the user can directly access e-Voting page by providing Demat Account Number and PAN No. from a e-Voting link available on www.cdslindia.com home page. The system will authenticate the user by</li> </ol> |

|                                                                                                    | sending OTP on registered Mobile & Email as recorded in the Demat<br>Account. After successful authentication, user will be able to see the e-Voting<br>option where the evoting is in progress and also able to directly access the<br>system of all e-Voting Service Providers.                                                                                                    |
|----------------------------------------------------------------------------------------------------|----------------------------------------------------------------------------------------------------|
| Individual<br>Shareholders<br>holding<br>securities in<br>demat mode<br>with <b>NSDL</b>                                                     | 1) If you are already registered for NSDL IDeAS facility, please visit the e-Services website of NSDL. Open web browser by typing the following URL: <a href="https://eservices.nsdl.com">https://eservices.nsdl.com</a> either on a Personal Computer or on a mobile. Once the home page of e-Services is launched, click on the "Beneficial Owner" icon under "Login" which is available under 'IDeAS' section. A new screen will open. You will have to enter your User ID and Password. After successful authentication, you will be able to see e-Voting services. Click on "Access to e-Voting" under e-Voting services and you will be able to see e-Voting page. Click on company name or e-Voting service provider name and you will be re-directed to e-Voting service provider website for casting your vote during the remote e-Voting period or joining virtual meeting & voting during the meeting.                                                                                                    |
|                                                                                                    | <ul> <li>2) If the user is not registered for IDeAS e-Services, option to register is available at <a href="https://eservices.nsdl.com">https://eservices.nsdl.com</a>. Select "Register Online for IDeAS "Portal or click at <a href="https://eservices.nsdl.com/SecureWeb/IdeasDirectReg.isp">https://eservices.nsdl.com/SecureWeb/IdeasDirectReg.isp</a></li> <li>3) Visit the e-Voting website of NSDL. Open web browser by typing the following URL: <a href="https://www.evoting.nsdl.com/">https://www.evoting.nsdl.com/</a> either on a Personal Computer or on a mobile. Once the home page of e-Voting system is launched, click on the icon "Login" which is available under 'Shareholder/Member' section. A new screen will open. You will have to enter your User ID (i.e. your sixteen digit demat account number hold with NSDL), Password/OTP and a Verification Code as shown on the screen. After successful authentication, you will be redirected to NSDL Depository site wherein you can see e-Voting page. Click on company name or e-Voting service provider name and you will be redirected to e-Voting service provider website for casting your vote during the remote e-Voting period or joining virtual meeting &amp; voting during the meeting</li> </ul> |
| Individual<br>Shareholders<br>(holding<br>securities in<br>demat mode)<br>login through<br>their<br><b>Depository</b><br><b>Participants</b> | You can also login using the login credentials of your demat account through<br>your Depository Participant registered with NSDL/CDSL for e-Voting facility.<br>After Successful login, you will be able to see e-Voting option. Once you click<br>on e-Voting option, you will be redirected to NSDL/CDSL Depository site after<br>successful authentication, wherein you can see e-Voting feature. Click on<br>company name or e-Voting service provider name and you will be redirected<br>to e-Voting service provider website for casting your vote during the remote<br>e-Voting period or joining virtual meeting & voting during the meeting.                                                                                                    |
|                                                                                                    |                                                                                                    |

**Important note:** Members who are unable to retrieve User ID/ Password are advised to use Forget User ID and Forget Password option available at abovementioned website.

## Helpdesk for Individual Shareholders holding securities in demat mode for any technical issues related to login through Depository i.e. CDSL and NSDL

| Login type                                                                | Helpdesk details                                                                                                    |
|---------------------------------------------------------------------------|----------------------------------------------------------------------------------------------------|
| Individual Shareholders holding securities in Demat mode with <b>CDSL</b> | Members facing any technical issue in login<br>can contact CDSL helpdesk by sending a<br>request at <u>helpdesk.evoting@cdslindia.com</u> or<br>contact at 022- 23058738 and 22-23058542-<br>43. |
| Individual Shareholders holding securities in Demat mode with <b>NSDL</b> | Members facing any technical issue in login<br>can contact NSDL helpdesk by sending a<br>request at evoting@nsdl.co.in or call at toll<br>free no.: 1800 1020 990 and 1800 22 44 30              |

# (v) Login method for e-Voting for shareholders other than individual shareholders holding in Demat form & physical shareholders.

- 1) The shareholders should log on to the e-voting website <u>www.evotingindia.com</u>.
- 2) Click on "Shareholders" module.
- 3) Now enter your User ID
  - a. For CDSL: 16 digits beneficiary ID,
  - b. For NSDL: 8 Character DP ID followed by 8 Digits Client ID,
  - c. Shareholders holding shares in Physical Form should enter Folio Number registered with the Company.
- 4) Next enter the Image Verification as displayed and Click on Login.
- 5) If you are holding shares in demat form and had logged on to <u>www.evotingindia.com</u> and voted on an earlier e-voting of any company, then your existing password is to be used.

### 6) If you are a first-time user follow the steps given below:

| b) If you are a first-time user follow the steps given below. |                                                                                          |  |
|---------------------------------------------------------------|------------------------------------------------------------------------------------------|--|
|                                                               | For Shareholders holding shares in Demat Form other than individual                      |  |
|                                                               |                                                                                          |  |
| PAN                                                           | Enter your 10 digit alpha-numeric *PAN issued by Income Tax Department                   |  |
|                                                               | (Applicable for both demat shareholders as well as physical shareholders)                |  |
|                                                               |                                                                                          |  |
|                                                               | • Shareholders who have not updated their PAN with the                                   |  |
|                                                               | Company/Depository Participant are requested to use the sequence                         |  |
|                                                               | number sent by Company/RTA or contact Company/RTA.                                       |  |
| Dividend                                                      | Enter the Dividend Bank Details or Date of Birth (in dd/mm/yyyy format) as               |  |
| Bank                                                          | recorded in your demat account or in the company records in order to login               |  |
| Details                                                       | <ul> <li>If both the details are not recorded with the denository or company.</li> </ul> |  |
|                                                               | • If both the details are not recorded with the depository of company,                   |  |
| <b>OR</b> Date                                                | please enter the member id / folio number in the Dividend Bank details                   |  |
| of Birth                                                      | field as mentioned in instruction (3).                                                   |  |
| (DOB)                                                         |                                                                                          |  |

- (vi) After entering these details appropriately, click on "SUBMIT" tab.
- (vii) Shareholders holding shares in physical form will then directly reach the Company selection screen. However, shareholders holding shares in demat form will now reach 'Password Creation' menu wherein they are required to mandatorily enter their login password in the new password field. Kindly note that this password is to be also used by the demat holders for voting for resolutions of any other company on which they are eligible to vote, provided that company opts for e-voting through CDSL platform. It is strongly recommended not to share your password with any other person and take utmost care to keep your password confidential.
- (viii) For shareholders holding shares in physical form, the details can be used only for evoting on the resolutions contained in this Notice.
- (ix) Click on the EVSN for the relevant Mahashree Trading Ltd on which you choose to vote.
- (x) On the voting page, you will see "RESOLUTION DESCRIPTION" and against the same the option "YES/NO" for voting. Select the option YES or NO as desired. The option YES implies that you assent to the Resolution and option NO implies that you dissent to the Resolution.
- (xi) Click on the "RESOLUTIONS FILE LINK" if you wish to view the entire Resolution details.
- (xii) After selecting the resolution, you have decided to vote on, click on "SUBMIT". A confirmation box will be displayed. If you wish to confirm your vote, click on "OK", else to change your vote, click on "CANCEL" and accordingly modify your vote.
- (xiii) Once you "CONFIRM" your vote on the resolution, you will not be allowed to modify your vote.
- (xiv) You can also take a print of the votes cast by clicking on "Click here to print" option on the Voting page.
- (xv) If a demat account holder has forgotten the login password then Enter the User ID and the image verification code and click on Forgot Password & enter the details as prompted by the system.

### (xvi) Facility for Non – Individual Shareholders and Custodians –Remote Voting

- Non-Individual shareholders (i.e. other than Individuals, HUF, NRI etc.) and Custodians are required to log on to <u>www.evotingindia.com</u> and register themselves in the "Corporates" module.
- A scanned copy of the Registration Form bearing the stamp and sign of the entity should be emailed to <u>helpdesk.evoting@cdslindia.com</u>.
- After receiving the login details a Compliance User should be created using the admin login and password. The Compliance User would be able to link the account(s) for which they wish to vote on.

- The list of accounts linked in the login should be mailed to helpdesk.evoting@cdslindia.com and on approval of the accounts they would be able to cast their vote.
- A scanned copy of the Board Resolution and Power of Attorney (POA) which they have issued in favour of the Custodian, if any, should be uploaded in PDF format in the system for the scrutinizer to verify the same.
- Alternatively Non Individual shareholders are required to send the relevant Board Resolution/ Authority letter etc. together with attested specimen signature of the duly authorized signatory who are authorized to vote, to the Scrutinizer and to the Company at the email address viz babulal\_sharma@supreme.co.in., if they have voted from individual tab & not uploaded same in the CDSL e-voting system for the scrutinizer to verify the same.

# PROCESS FOR THOSE SHAREHOLDERS WHOSE EMAIL/MOBILE NO. ARE NOT REGISTERED WITH THE COMPANY/DEPOSITORIES.

1. For Physical shareholders- please provide necessary details like Folio No., Name of shareholder, scanned copy of the share certificate (front and back), PAN (self-attested scanned copy of PAN card), AADHAR (self-attested scanned copy of Aadhar Card) by email to **Company/RTA email id**.

2. For Demat shareholders -, please update your email id & mobile no. with your respective Depository Participant (DP)

4. For Individual Demat shareholders – Please update your email id & mobile no. with your respective Depository Participant (DP) which is mandatory while e-Voting.

If you have any queries or issues regarding attending AGM & e-Voting from the CDSL e-Voting System, you can write an email to <u>helpdesk.evoting@cdslindia.com</u> or contact at 022-23058738 and 022-23058542/43.

All grievances connected with the facility for voting by electronic means may be addressed to Mr. Rakesh Dalvi, Sr. Manager, (CDSL, ) Central Depository Services (India) Limited, A Wing, 25th Floor, Marathon Futurex, Mafatlal Mill Compounds, N M Joshi Marg, Lower Parel (East), Mumbai - 400013 or send an email to <u>helpdesk.evoting@cdslindia.com</u> or call on 022-23058542/43.

By order of the Board

Rajesh Malpani Director

### **Registered Office**

Unit B/21, Grd Floor, Raj Industrial Complex, Raj Industrial Complex Premises Co.Op. Soc Ltd. Military Road, Marol, Andheri (East), Mumbai – 400059 Date: 25/06/2021

#### **EXPLANATORY STATEMENT**

(Pursuant to the provisions of Section 102 of the Companies Act, 2013)

The Company engaged in Business of Trading in Polymers, being responsible Corporate Citizen Company regularly contributes its funds in charitable purpose as mentioned in the Resolution.

The approval of the Members is being sought, to authorizing the Board of Directors of the Company to contribution/donation/ provision of financial assistance, that can be made at the discretion of the Board of Directors, shall not exceed Rs 2,00,00,000/-(Rupees Two Crores only).

None of the Directors of the Company and their relatives is/are concerned or interested, financial or otherwise, in the resolution.

By order of the Board

Rajesh Malpani Director

### **Registered Office**

Unit B/21, Grd Floor, Raj Industrial Complex, Raj Industrial Complex Premises Co.Op. Soc Ltd. Military Road, Marol, Andheri (East), Mumbai – 400059 Date: 25/06/2021